$\sim \cdot \sim$  Settings  $\sim \cdot \sim$ 

# ~·~Settings~·~

## Internet Explorer

### Enabling Javascript in Internet Explorer 7

NOTE: Javascript is enabled by default if your security settings are medium-low. If your security is set to high by your network administrator you may not have permission to enable Javascript.

1) Choose 'Internet Options' from the Tools menu:

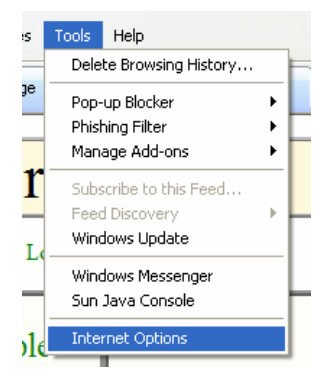

2) Choose the security tab and click the 'Custom level...' button:

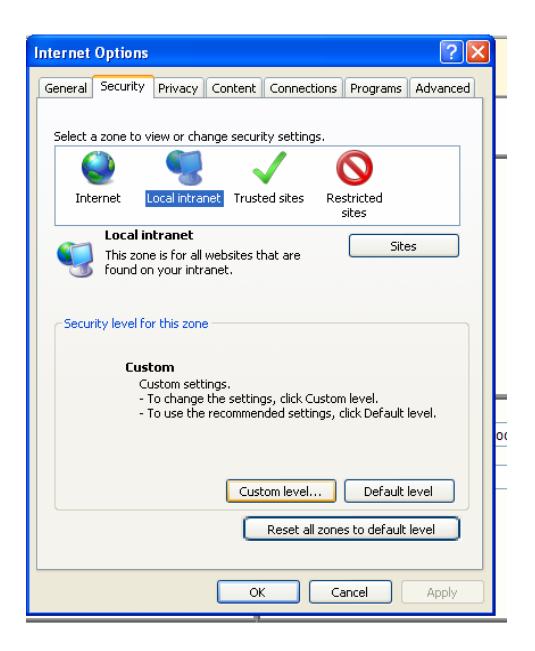

 $\sim \cdot \sim$  Settings  $\sim \cdot \sim$ 

3) Scroll through the settings to 'Scripting' and ensure that 'Active Scripting' is enabled.

| Security Settings - Local Intranet Zone                                                                                                    |  |  |  |  |  |  |  |  |
|----------------------------------------------------------------------------------------------------|--|--|--|--|--|--|--|--|
| Settings                                                                                                    |  |  |  |  |  |  |  |  |
| <ul> <li>Enable</li> <li>Websites in less privileged web content zone can navigate in</li> <li>Disable</li> <li>Enable</li> <li>Prompt</li> <li>Active scripting</li> <li>Disable</li> <li>Enable</li> <li>Prompt</li> <li>Allow Programmatic clipboard access</li> <li>Disable</li> <li>Enable</li> <li>Prompt</li> <li>Allow status bar updates via script</li> </ul> |  |  |  |  |  |  |  |  |
|                                                                                                    |  |  |  |  |  |  |  |  |
| *Takes effect after you restart Internet Explorer                                                                                                    |  |  |  |  |  |  |  |  |
| Reset custom settings                                                                                                    |  |  |  |  |  |  |  |  |
| Reset to: Medium-low (default)   Reset                                                                                                    |  |  |  |  |  |  |  |  |
| OK Cancel                                                                                                    |  |  |  |  |  |  |  |  |

NOTE: It should NOT be necessary to restart your machine for this single change, however changes to the level of security will require a reboot.

~ · ~ Settings ~ · ~

# FireFox 3

## Enabling Javascript in Firefox 3

1) Goto 'Tools->Options'

| art               | rt Page - Mozilla Firefox |                                      |                                       |                   |            |  |  |
|-------------------|---------------------------|--------------------------------------|---------------------------------------|-------------------|------------|--|--|
| ry                | <u>B</u> ookmarks         | <u>T</u> ools                        | <u>H</u> elp                          |                   |            |  |  |
| ĸ                 | 8 http:/                  | Web <u>S</u> earch                   |                                       | Ctrl+K            | org.mozill |  |  |
| Ē                 | Smart Bookn               | <u>D</u> ownloads<br><u>A</u> dd-ons |                                       | Ctrl+J            |            |  |  |
| <u>s News Sho</u> |                           | Erro<br>Pag                          | or <u>⊂</u> onsole<br>⊨e <u>I</u> nfo | Ctrl+Shift+J      |            |  |  |
|                   |                           | Clea                                 | ar <u>P</u> rivate Data               | Ctrl+Shift+Delete |            |  |  |
|                   |                           | Opt                                  | ions                                  |                   | Star       |  |  |
|                   |                           |                                      |                                       |                   |            |  |  |

2) Choose the content tab and ensure the Enable JavaScript checkbox is ticked.

| Optio                                                                                                    | ns                                                                                    |               |              |         |          |                 | × |  |
|----------------------------------------------------------------------------------------------------|---------------------------------------------------------------------------------------|---------------|--------------|---------|----------|-----------------|---|--|
|                                                                                                    |                                                                                       | 页             |              | 6       |          | <b>*</b>        |   |  |
| Mai                                                                                                    | n Tab                                                                                 | os Content    | Applications | Privacy | Security | Advanced        |   |  |
| <ul><li></li><li></li></ul> | ✓ Block popup windows     Exceptions       ✓ Load images automatically     Exceptions |               |              |         |          |                 |   |  |
|                                                                                                    |                                                                                       | rabenpe       |              |         |          |                 |   |  |
|                                                                                                    | E <u>n</u> able Ja                                                                    | va            |              |         |          |                 |   |  |
| Fonts & Colours                                                                                                    |                                                                                       |               |              |         |          |                 |   |  |
| Def                                                                                                    | ault font:                                                                            | Times New Ron | nan          | Size:   | 16 🔽     | Advanced        |   |  |
|                                                                                                    |                                                                                       |               |              |         |          | <u>C</u> olours |   |  |
| Lan                                                                                                    | guages —                                                                              |               |              |         |          |                 | _ |  |
| Choose your preferred language for displaying pages Choose                                                                                                    |                                                                                       |               |              |         |          |                 |   |  |
|                                                                                                    |                                                                                       |               |              |         |          |                 |   |  |
|                                                                                                    |                                                                                       |               |              |         |          |                 |   |  |
|                                                                                                    | OK Cancel Help                                                                        |               |              |         |          |                 |   |  |

NOTE: It is assumed that the Advanced features are set to the default settings as it is beyond the scope of this document to advise on these features.

 $\sim \cdot \sim$  Settings  $\sim \cdot \sim$ 

## Zooming the display in Firefox 3

NOTE: Zoom is NOT supported in earlier versions.

1) Select Zoom from the View Menu:

| 🐸 Mozilla Firefox Start Page - Mozilla Firefox |                                       |                                                              |                                      |                        |   |                            |  |  |
|------------------------------------------------|---------------------------------------|--------------------------------------------------------------|--------------------------------------|------------------------|---|----------------------------|--|--|
| <u>F</u> ile <u>E</u> dit                      |                                       | iew                                                          | ew Hi <u>s</u> tory <u>B</u> ookmark |                        | s | <u>T</u> ools <u>H</u> elp |  |  |
| ↔ Home                                         |                                       | <u>T</u> oolbars<br>✔ Status <u>B</u> ar<br>Sid <u>e</u> bar |                                      |                        | * | www.google.co.uk/firefox?o |  |  |
| Web                                            | eb <u>Im</u>                          |                                                              | p<br>oad                             | Esc<br>Ctrl+R          |   | ping more 🔻                |  |  |
|                                                | Zoom                                  |                                                              | om                                   | ۱.                     |   | Zoom <u>I</u> n Ctrl++     |  |  |
|                                                |                                       | Paç                                                          | je St <u>y</u> le                    |                        | ۲ | Zoom <u>O</u> ut Ctrl+-    |  |  |
| _                                              |                                       | Character Encoding                                           |                                      |                        | ۲ | <u>R</u> eset Ctrl+0       |  |  |
|                                                | Page Source Ctrl+U<br>Eull Screen F11 |                                                              |                                      | Zoom <u>T</u> ext Only |   |                            |  |  |
|                                                | -                                     |                                                              |                                      |                        |   |                            |  |  |